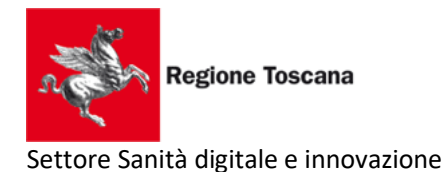

Analisi dell'utilizzo dei test sierologici rapidi nell'ambito della pandemia da COVID-19 Decreto n. 4872 del 02/04/2020

## Procedura per l'uso App *#acasainsalute* operatori SSR

- 1. La APP *#acasainsalute* è al momento disponibile solo per dispositivi mobili con Android (a giorni uscirà la versione iOS)
- 2. Aprire con il proprio dispositivo mobile il sito web <u>https://acasainsalute.ssr.toscana.it</u> e scaricare la App *#acasainsalute* con l'apposito pulsante
- 3. Installarla nel proprio dispositivo (tablet o smartphone)

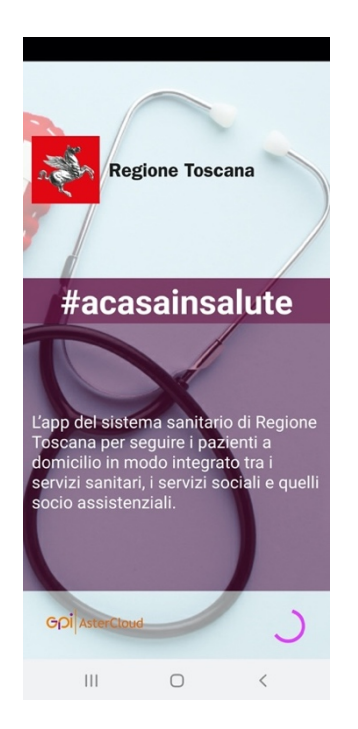

4. Avviare l'applicazione

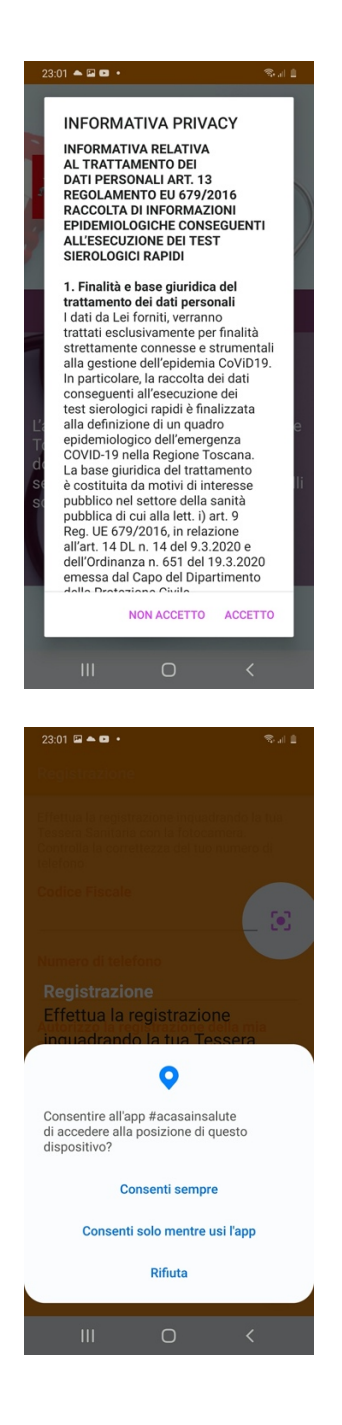

5. Leggere l'informativa privacy ed accettarla (se non si accetta la App si chiude)

6. Selezionare "Consenti sempre" alla domanda di utilizzo della posizione (non verrà più chiesto in seguito).

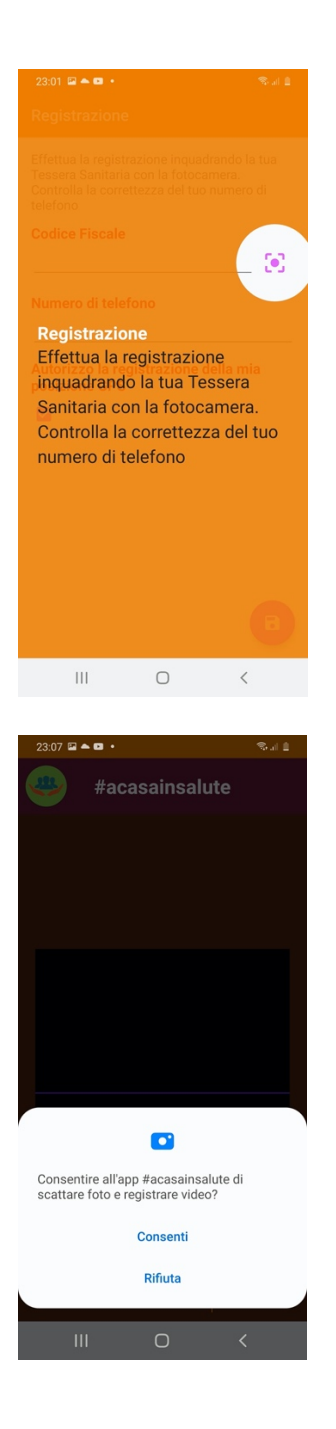

 Apparirà la schermata che spiega come registrarsi inquadrando con la fotocamera la Tessera Sanitaria (premere il pulsante [•])

8. Selezionare "Consenti" alla domanda di utilizzo della fotocamera (non verrà più chiesto in seguito).

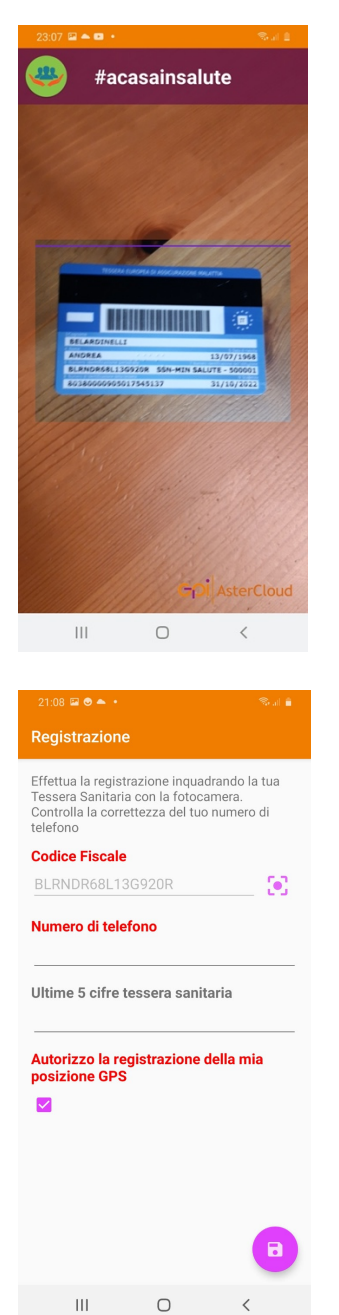

9. Inquadrare la propria Tessera Sanitaria per leggere il Codice Fiscale

10. Inserire il proprio numero di telefono cellulare (servirà in seguito), inserire le ultime 5 cifre della tessera sanitaria ed autorizzare (o meno) la registrazione della posizione GPS del luogo di rilevazione test; premere il pulsante salva.

NOTA BENE: l'attivazione del GPS **non ha niente a che vedere** con il contact-tracing, **non traccia** i movimenti del soggetto che la utilizza, **né traccia** con chi si è venuti in contatto. E' solo una rilevazione puntuale del luogo di rilevazione del test.

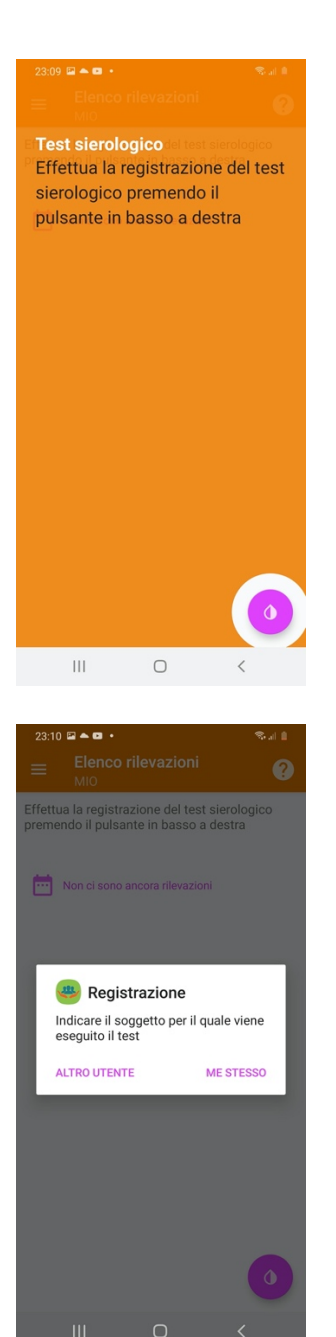

11. Apparirà la schermata che spiega come effettuare il test sierologico, premere il tasto in basso a dx (goccia)

- 12. A questo punto sarà possibile fare 2 tipi di rilevazione:
  - per me stesso
  - per altro utente (gruppi)

descriviamo di seguito la procedura per **me stesso** dal momento che gli operatori del SSR utilizzeranno soprattutto questa opzione

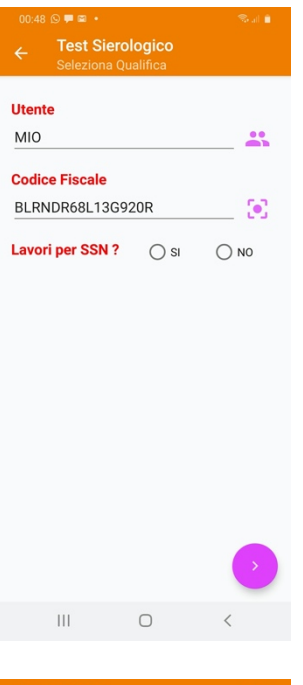

13. rispondere **SI** alla domanda "Lavori per SSN ?" e procedere con il resto della compilazione, andando avanti

- Utente MIO ... **Codice Fiscale** BLRNDR68L13G920R • Lavori per SSN ? () SI () NO Seleziona Ruolo DIRIGENTE SPTA Azienda sanitaria AOU Careggi . Operante in... Q Ospedale Area specifica Area tecnica Ш Ο
- 14. Seleziona Ruolo scegliendo l'opportuna categoria (infermiere, dirigente medico, OSS, tecnico, etc) dall'elenco a video.

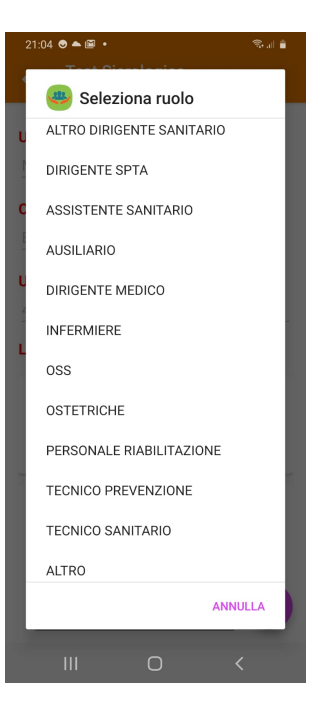

Seleziona la voce **Azienda sanitaria** e poi quella **Operante in...** (ospedale, distretto, dip. prevenzione) ed infine l'**Area Specifica** (COVID, NO COVID, ecc.); andare avanti

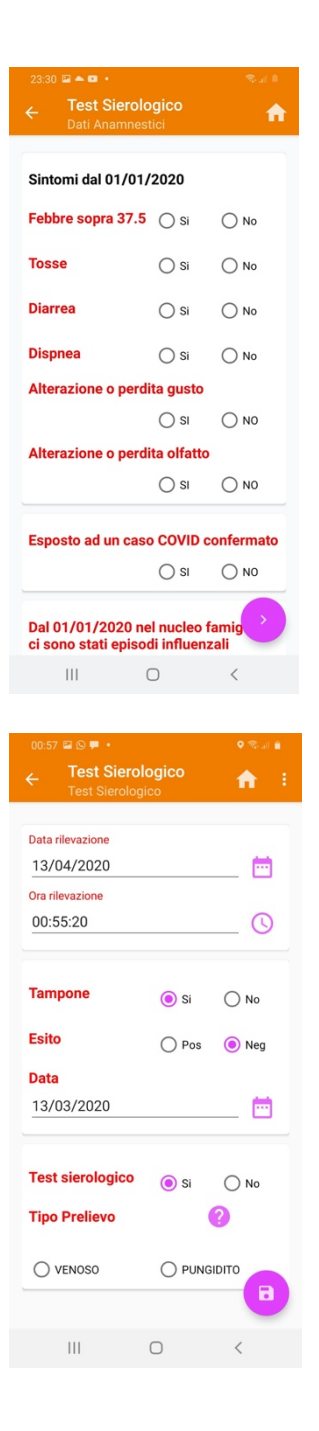

15. Compilare la scheda di raccolta **dati anamnestici** rispondendo alle domande (quando le domande sono in **carattere rosso** indica obbligatorietà di risposta)

 Infine compilare la scheda Test sierologico selezionando Tampone (in caso fosse stato eseguito, va inserito l'Esito e la Data di esecuzione) e Test sierologico SI.

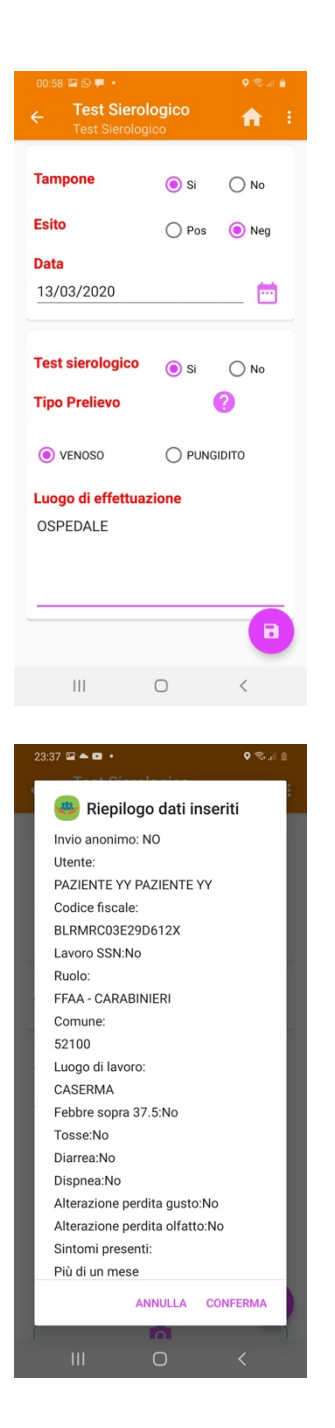

 Dopodichè scegliere Tipo Prelievo VENOSO ed inserire il Luogo di effettuazione (ospedale, reparto, medicina del lavoro, ecc.).

**N.B.** Premendo l'icona del punto interrogativo compare la guida alla corretta esecuzione del test rapido, riservato ad altre categorie di operatori.

18. Controllare i dati visualizzando il **Riepilogo dati inseriti** ed in caso di correttezza, premere CONFERMA

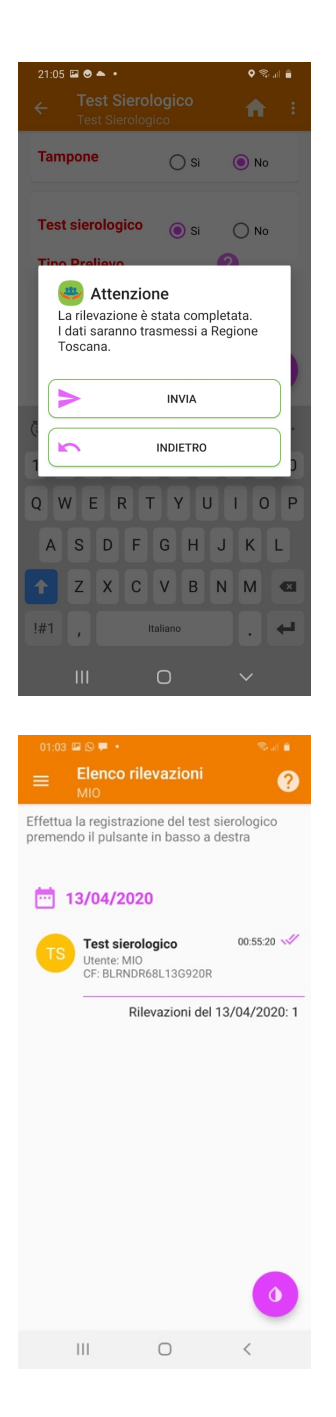

## 19. Selezionare la voce INVIA

20. Tornerete quindi alla schermata principale, dove apparirà l'elenco delle rilevazioni effettuate.

**N.B.** In caso di ripetizione del prelievo venoso o di esecuzione di test rapido, è possibile ripetere la registrazione.

## GUIDA alla effettuazione del TEST RAPIDO

| 1                                                                 | 2                                                                       | 3                                                                              | 4                                                                                                    |
|-------------------------------------------------------------------|-------------------------------------------------------------------------|--------------------------------------------------------------------------------|----------------------------------------------------------------------------------------------------|
| Scartare il test rapido poco<br>prima dell'uso                    | Disinfettare la zona della<br>digitopuntura                             | Puntura del polpastrello                                                       | Aspirare una goccia di<br>sangue intero usando la<br>pipetta in dotazione nel kit                                                                                                    |
| CHIUDI CUCCESSIVO                                                 | CHIUDI C SUCCESSIVO                                                     | CHIUDI 0 C                                                                     | CHIUDI SUCCESSIVO                                                                                                    |
| 5                                                                 | 6                                                                       | 7                                                                              | 8                                                                                                    |
| Depositare la goccia di<br>sangue nel pozzetto del<br>test rapido | Aggiungere due gocce<br>del tampone diluente nel<br>pozzetto del buffer | Attendere 10 minuti (e non<br>oltre 15 minuti) per fare la<br>lettura del test | Se accanto alla scritta IgG appare una linea, il<br>test è POSITIVO, altrimenti è NEGATIVO<br>Se accanto alla scritta IgM appare una linea, il<br>test è POSITIVO, altrimenti è NEGATIVO<br>Se accanto alla lettera C appare una linea, il<br>test è VALIDO |
| CHIUDI OCCESSIVO<br>III C K                                       | CHIUDI CHIUDI                                                           | CHIUDI SUCCESSIVO                                                              | CHIUDI                                                                                                    |